## Web 端如何新增审批流程(文档)

用户登录互海通 Web 端后,点击"流程定义",在搜索框输入具体功能名称后进行搜索(本 文档以"采购申请"为例),点击功能名称右侧"+",进入新增流程界面,根据需要填写相关 信息(带\*必填),最后点击"确定"即可。

| ⑤ 互海科技                                                                                 |                                     | ) Q                                                                                 |                                    | 工作台(4214)                                        | 船舶监控                                                                                                    | 发现《日油价》                                                                                                    |                                                                                                    |                                                             |                                                                  |                                       | - 朱慧                           |
|----------------------------------------------------------------------------------------|-------------------------------------|-------------------------------------------------------------------------------------|------------------------------------|--------------------------------------------------|----------------------------------------------------------------------------------------------------|----------------------------------------------------------------------------------------------------|----------------------------------------------------------------------------------------------------|-------------------------------------------------------------|------------------------------------------------------------------|---------------------------------------|--------------------------------|
| ● 航次管理                                                                                 | ×                                   | 流程定义                                                                                |                                    |                                                  |                                                                                                    |                                                                                                    |                                                                                                    |                                                             |                                                                  |                                       |                                |
| □ 船舶报告                                                                                 |                                     | 毎出                                                                                  |                                    |                                                  |                                                                                                    |                                                                                                    |                                                                                                    |                                                             |                                                                  |                                       |                                |
| ⊘ 船舶检查                                                                                 |                                     |                                                                                     | 2                                  | 、在搜索框输入具体                                        | 功能名称后进                                                                                                    | 行搜索(本文档以"采购)                                                                                                    | 申请"为例)                                                                                                    |                                                             |                                                                  |                                       |                                |
| 🗅 体系管理                                                                                 |                                     |                                                                                     | #                                  | 名称                                               | 适用范围                                                                                                    |                                                                                                    | 审批流程                                                                                                    |                                                             |                                                                  | 操作                                    |                                |
| ₽ 海务管理                                                                                 |                                     | 采购申请(4) 🛨                                                                           | 1                                  | 岸基采购申请                                           | 船舶:岸<br>部门:轮<br>物品类型                                                                                                    | 基<br>机部、甲板部、其他部门<br>: 备件、物料、油料、海图                                                                                                    | 申请·采购专员                                                                                                    | 审批                                                          |                                                                  | 复制                                    | 编辑 删除                          |
| ▲ 船舶事件                                                                                 |                                     | 3、点击功能名称右                                                                           | 侧"+"                               |                                                  | 船舶: 互                                                                                                    | 海1号、互海2号、龙门、远洋                                                                                                    | 約号                                                                                                    |                                                             |                                                                  |                                       |                                |
| 🔒 通讯录                                                                                  | >                                   |                                                                                     | 2                                  | 采购申请                                             | (50春旭)、<br>部门: 轮<br>物品类型                                                                                                    | (与思(安东义)<br>机部<br>: 备件、物料、油料、海图                                                                                                    | 申请-轮机长审                                                                                                    | 批-机务主管审批                                                    |                                                                  | 复制                                    | 编辑 删除                          |
| ▲ 电子签章                                                                                 | ×                                   |                                                                                     | 3                                  | 采购申请-甲板部                                         | 船舶: 全<br>部门: 轮<br>物品 <del>类</del> 型                                                                                                    | 部<br>机部、甲板部、其他部门<br>: 备件、物料、油料、海图                                                                                                    | 申请-采购经理                                                                                                    | 审批                                                          |                                                                  | 复制                                    | 编辑 删除                          |
| (2) 系统设置<br>角色权限                                                                       | ~                                   |                                                                                     | 4                                  | 甲板部海图采购申请                                        | 船舶: 亘<br>部门: 甲<br>物品半型                                                                                                    | 海1号、互海2号、互海3、互)<br>板部<br>・海羽                                                                                                    | 海运<br>申请-海务经理<br>理)                                                                                                | 审批(审核申购项                                                    | 目是否合                                                             | 复制                                    | 编辑 删除                          |
| 田白管理                                                                                   | - 1                                 |                                                                                     |                                    |                                                  |                                                                                                    |                                                                                                    |                                                                                                    |                                                             |                                                                  |                                       |                                |
| 107 miles                                                                              |                                     |                                                                                     |                                    |                                                  |                                                                                                    |                                                                                                    |                                                                                                    |                                                             |                                                                  | 4 穿                                   | 10条/页 、                        |
|                                                                                        | 大口                                  | 4 18                                                                                | 尼德西梅                               | 它拍头信息 (带*)                                       | 2.4百)                                                                                                    |                                                                                                    |                                                                                                    |                                                             |                                                                  |                                       |                                |
| 新增采购申请流<br>各称*                                                                         | <u></u> 充程                          | 4、根<br>优先级 *                                                                        | 据需要填                               | 写相关信息(带*』                                        | 沙填)<br>适用部                                                                                                    | ני *                                                                                                    | 违                                                                                                    | 用物品类型 *                                                     |                                                                  |                                       |                                |
| 新增采购申请游<br>名称*<br><sub>请填写</sub>                                                       | <u></u> 充程                          | <b>4、根</b><br>优先级*<br>1                                                             | 据需要填                               | 写相关信息(带*』                                        | <b>送頃)</b><br>适用部<br>轮机器                                                                                                    | 13 *<br>5 × 甲板部 × 其他部门 ×                                                                                                    | ii<br>ب                                                                                                    | <b>用物品类型*</b>                                               | 油料 × 湘                                                           | · 图图 ×                                |                                |
| 新增采购申请》<br><b>名称</b> *<br>调填写<br>适用船舶* - 全级<br>备注                                      | 充程<br>₅                             | <b>4、根</b><br>优先级。<br>1                                                             | 据需要填                               | 写相关信息(带*4                                        | 送用部<br>総机器<br>注:                                                                                                    | 门*<br>3× 甲板部× 其他部门×<br>适用部门、物品类型可                                                                                                    | 這一                                                                                                    | <b>用物品类型*</b><br>备件 × 物料 ×                                  | 油料 × 渊                                                           | 國<br>文                                |                                |
| 新增采购申请法<br><sup>各称。</sup><br>诱集写<br><b>通用船舶<sup>。</sup> 二 全述<br/>备注</b><br>诱集写         | ん程<br>₅_ <del>新噌</del>              | <b>4、根</b><br>优先级 *<br>1                                                            | 居需要填                               | 写相关信息(带*₄                                        | >>填)<br>适用部<br>≈0.00<br>注:                                                                                                    | つ・<br><sup>1 × 甲板部 × 其他部门 ×<br/>适用部门、物品类型可</sup>                                                                                                    | 道<br>可多选                                                                                                    | <b>用物品类型*</b><br>备件 × 物科 ×                                  | 油料 × X                                                           | ·图×                                   | 0/500                          |
| 新增采购申请》<br>名称 ·<br>词項写<br>适用船舶 * · · 全迎<br>备注<br>· · · · · · · · · · · · · · · · · · · | 流程<br>ま <u>新</u> 備<br><b>批</b> □前   | <b>4、根</b><br><b>优先级</b> *<br>1<br>1                                                | 据需要填                               | 写相关信息 (带*4<br>↑                                  | ガリング (1) (1) (1) (1) (1) (1) (1) (1) (1) (1)                                                                                                    | ①*                                                                                                    | 2<br>可多选<br>容进行编辑 默                                                                                                | 用物品类型*<br>番件 × 物料 ×<br>物料 ×                                 | <sup>油料 × ∦</sup><br>天,可自                                        | ····································· | 0/500<br>2 <b>曾预警天</b> 委       |
| 新增采购申请》<br>名称 ·<br>读集写<br>适用船舶 * (                                                     | 流程<br>₺ <del>新増</del><br>批 □ 前      | 4、根                                                                                 | 据需要填<br>目动跳过<br>日点名称               | 写相关信息(带*4<br>↑<br>✓ 作改中请数量时需以<br>是否 <sup>1</sup> | <ul> <li>送用部</li> <li>icental</li> <li>icental</li> <l< td=""><td>□*<br/>■短部× 其他部□×<br/>适用部□、物品类型可<br/>可设置是否可对单据内<br/>星否可強振。</td><td>2<br/>可多选<br/>容进行编辑 默</td><td>用物品类型 *<br/>器件 × 物料 ×</td><td><sup>油料 ×</sup> <sup>3</sup><br/>天,可自<br/>操作</td><td>■図 ×<br/>定义设</td><td>0/500<br/>計置顶警天费</td></l<></ul>                                                                                                    | □*<br>■短部× 其他部□×<br>适用部□、物品类型可<br>可设置是否可对单据内<br>星否可強振。                                                                                                    | 2<br>可多选<br>容进行编辑 默                                                                                                | 用物品类型 *<br>器件 × 物料 ×                                        | <sup>油料 ×</sup> <sup>3</sup><br>天,可自<br>操作                       | ■図 ×<br>定义设                           | 0/500<br>計置顶警天费                |
| 新増采购申请游<br>名称 *<br>通用船舶 * ] 全近<br>着注<br>環境写                                            | 流程<br>≝ <u>新</u> 贈<br>批 □ 創         | 4、根                                                                                 | <b>居需要填</b><br>目动眺过<br>市点名称<br>请填写 | 写相关信息 (带*4<br>↑<br>✓ 修改申请数量时需以<br>显否<br>音        | 送用部       記用部       記用部       注:                                                                                                    | <ul> <li>□*</li> <li>□ # #### × 其他#□ ×</li> <li>适用部门、物品类型可</li> <li>可设置是否可对单据内<br/>显否可编辑・</li> <li></li></ul>                                                                                                    | □<br>可多选<br>容进行编辑 默<br>页层天数。<br>~<br>15                                                                            | 用物品类型 <sup>4</sup><br>≌件 × 1814 ×<br>认天数为15;                | 油料 × ¾ 天,可自 操作 在其后振                                              | 國 ×<br>定义设<br>入步骤                     | 0/500<br>2 <mark>曾预警天</mark> 数 |
| 新增采购申请游<br>各称*<br>诱項写<br>通用船舶* - 全部<br>普註<br>- 読程步骤: 申<br>步骤<br>- 1<br>妙送対象            | 流程<br>₺ <b>॔</b> 新增<br><b>批</b> □ 前 | 4、根                                                                                 | <b>居需要填</b><br>司动跳过<br>节点名称<br>请填写 | 写相关信息(带*4                                        | 必填)<br>通用部<br>を印刷<br>注:<br>19修改原因<br>可描加采购项・                                                                                                    | <ul> <li>□・</li> <li>□ # (世報部 × 其他部□ × )</li> <li>适用部门、物品类型可</li> <li>可设置是否可对单据内<br/>屋舌可编辑・</li> <li>✓<br/>是</li> </ul>                                                                                                    | 2<br>可多选<br>容进行编辑 默<br><sup>项融天数 -</sup><br>× 15                                                                   | 用物品类型 *<br><sup>案件 ×</sup> 物料 ×<br>认天数为15;<br>点击            | 油料 × 第<br>天,可自<br>操作<br>在其后提<br>可在该封                             | · · · · · · · · · · · · · · · · · · · | 0/500<br>2曾预警天数                |
| 新增采购申请游<br>请乘写<br>通用船舶* 二 全战<br>备注<br>师项写<br>推理步骤: 审<br>步骤<br>1<br>抄送对象                | 流程<br>ま <u>新</u> 卿<br><b>批</b> □ 前  | 4、根                                                                                 | 居需要填<br>目动跳过<br>日点名称<br>请填写<br>抄送社 | 写相关信息(带*4                                        | 必填)<br>適用部<br>約1部<br>注:<br>2<br>3<br>3<br>2<br>3<br>2<br>3<br>3<br>3<br>3<br>3<br>3<br>3<br>3<br>3<br>3<br>3<br>3<br>3                                                                                                    | D*<br>▼ 甲級部 × 其他即口 ×<br>适用部门、物品类型可<br>可设置是否可对单据内<br>星舌可编辑・<br>足<br>星<br>変<br>遅<br>変<br>変<br>変<br>変<br>変<br>変<br>変<br>変<br>変<br>変<br>変<br>変<br>変                                                                                                    | 2<br>可多选<br>容进行编辑 默<br>页密天数・<br>↓ 15                                                                               | 用物品类型 <sup>←</sup><br>除件 × 103円 ×                           | <sup>油料 × 3</sup><br>天,可自<br>操作<br>在其后握<br>可在该约                  | ■图 ×<br>定义谈                           | 0/500<br>置预警天数<br>毛入步骤         |
| 新增采购申请游                                                                                | 流程<br>號 <del>新僧</del><br>批 □ 前      | <ul> <li>4、根</li> <li>优先级。</li> <li>1</li> <li>1</li> <li>1</li> <li>前志祥</li> </ul> | 居需要填<br>目动跳过<br>节点名称<br>请填写<br>抄送1 | 写相关信息(带*4                                        | <ul> <li>送用部</li> <li>近日部</li> <li>注:</li> <li>注</li> <li>11</li> <li>11</li> <li>12</li> <li>12</li> <li>13</li> <li>14</li> <li>14</li> <l< td=""><td><ul> <li>□・</li> <li>□ # (##(第) × (#(##)) × (###))</li> <li>」</li> <li>」</li> <li>」</li> <li>」</li> <li>二</li> <li>二</li></ul></td><td>□<br/>可多选<br/>容进行编辑 默<br/>が暗天数・<br/>・<br/>・<br/>・<br/>15<br/>・<br/>・<br/>・<br/>・<br/>・<br/>・<br/>・<br/>・<br/>・<br/>・<br/>・<br/>・<br/>・</td><td>用物品类型<sup>。</sup><br/><sup>案件 ×</sup> 物料 ×<br/>认天数为15:<br/>点击</td><td>海科× )<br/>展作<br/>生現后開<br/>一<br/>で<br/>見<br/>作<br/>一<br/>て<br/>元<br/>成<br/>ガ</td><td>■■×<br/>定义谈<br/>入步骤<br/>馬店</td><td>0/500<br/>2貫预警天委<br/>重入步骤</td></l<></ul> | <ul> <li>□・</li> <li>□ # (##(第) × (#(##)) × (###))</li> <li>」</li> <li>」</li> <li>」</li> <li>」</li> <li>二</li> <li>二</li></ul> | □<br>可多选<br>容进行编辑 默<br>が暗天数・<br>・<br>・<br>・<br>15<br>・<br>・<br>・<br>・<br>・<br>・<br>・<br>・<br>・<br>・<br>・<br>・<br>・ | 用物品类型 <sup>。</sup><br><sup>案件 ×</sup> 物料 ×<br>认天数为15:<br>点击 | 海科× )<br>展作<br>生現后開<br>一<br>で<br>見<br>作<br>一<br>て<br>元<br>成<br>ガ | ■■×<br>定义谈<br>入步骤<br>馬店               | 0/500<br>2貫预警天委<br>重入步骤        |